The goal of this presentation is to "demystify" using familysearch.org as a genealogy research resource by demonstrating how to use this site.

The following should guide you through the process of where to "click" once you are at your own computer.

You are encouraged to register as a user, if you haven't already done so, by clicking the "Free Account" button, and setting up a user name and password. However, the entire site is free to use and print from. That said, occasionally you will be asked to "sign in to view image." I have learned that this is because the LDS Church, who operates this site, has contractual agreements with some of the sources of certain records that require them to "track" who is accessing those images. To me, it appears random, in that, there are no set types of records for which signing in is required.

From the familysearch.org home page, click on "Search."

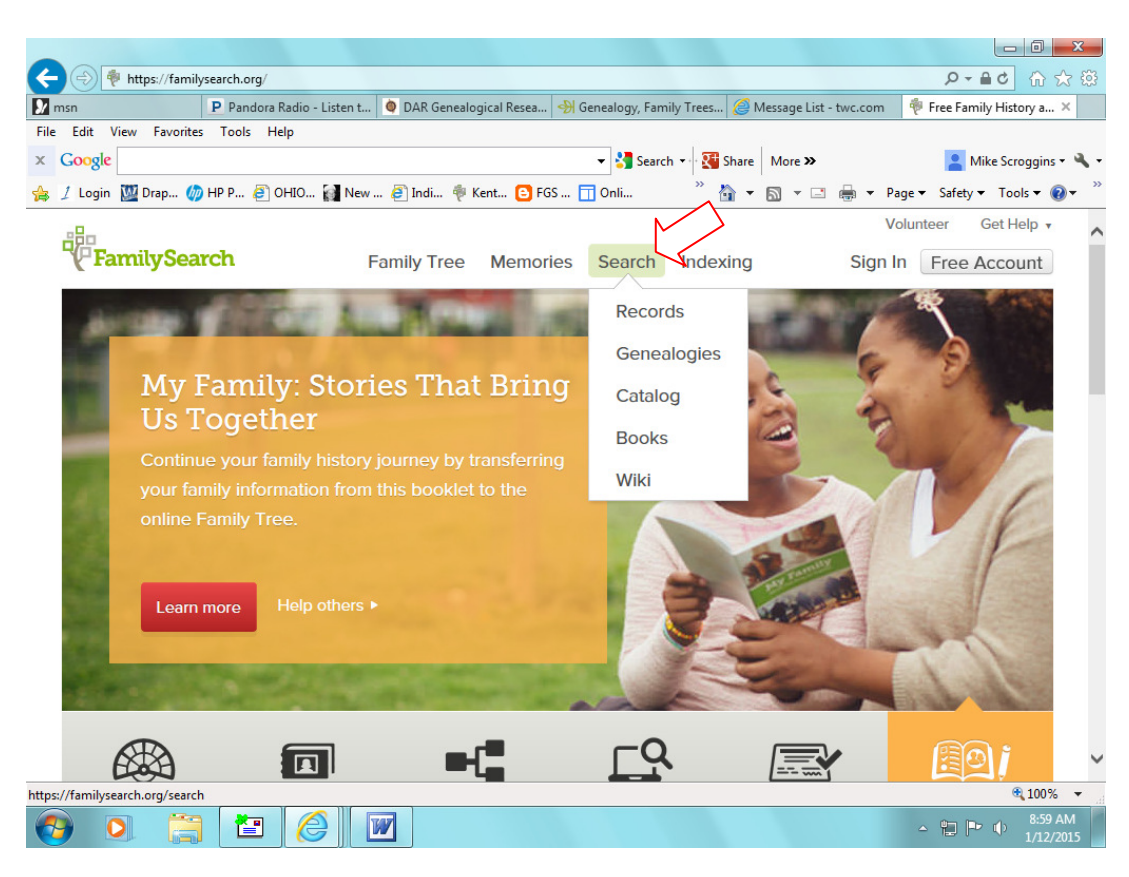

You will then see the screen below, which defaults to "Records."

| -                                   |                          |                      |               |                                                                                                    |                                    |               |                      |  |  |
|-------------------------------------|--------------------------|----------------------|---------------|----------------------------------------------------------------------------------------------------|------------------------------------|---------------|----------------------|--|--|
| < 🔿 🏘 https://family                | search.org/search        |                      |               |                                                                                                    |                                    | Q             | • <b>≜ c</b> ∩ ☆     |  |  |
| 射 msn                               | Pandora Radio - Listen t | 🔷 DAR Genealogical I | Resea 分 Gen   | ealogy, Family Tr                                                                                            | rees <i> M</i> essage List - twc.o | om 🛛 🏺 Explo  | re Billions of His × |  |  |
| File Edit View Favorites Tools Help |                          |                      |               |                                                                                                    |                                    |               |                      |  |  |
| × Google                            |                          |                      |               | - 🚼 Search 🔹                                                                                                 | Share More »                       | -             | Mike Scroggins 🔹 🔧 🔹 |  |  |
| 👍 🤰 Login 🛛 🛄 Drap 伆                | HP P 🧃 OHIO 🙀 New        | 🥭 Indi 🌵 Kent        | 🕒 FGS 🔳       | Onli                                                                                                    | » 🏠 🕶 🖾 📼 🖶                        | ▼ Page ▼ Safe | ety 🕶 Tools 🕶 🔞 👻 🦈  |  |  |
|                                     |                          |                      |               |                                                                                                    |                                    | Volun         | teer Get Help 🔒      |  |  |
| FamilySe                            | arch                     | Family Tree          | Memories      | Search                                                                                                    | Indexing                           | Sign In       | Free Account         |  |  |
| RECORDS                             | GENEALOGIES C            | ATALOG BOOK          | (S WIKI       |                                                                                                    |                                    |               |                      |  |  |
| Search Hist                         | orical Reco              | rds                  |               |                                                                                                    |                                    |               |                      |  |  |
| Search for a deceased               | d ancestor in historical | records to uncover   | vital informa | tion from the                                                                                                | eir life.                          |               |                      |  |  |
| Deceased Ancestor's                 | Name                     |                      |               | Search Tips                                                                                                  |                                    |               |                      |  |  |
| First Names                         | Last Na                  | mes                  |               | 1 Use broad searches with few details in the                                                                 |                                    |               |                      |  |  |
|                                     |                          |                      |               | beginning; add filters and refine to narrow your                                                             |                                    |               |                      |  |  |
|                                     |                          |                      |               | results. 2 Use life events that you believe might be on the record you're looking for. For example, adding a |                                    |               |                      |  |  |
| Search with a life event:           |                          |                      |               |                                                                                                    |                                    |               |                      |  |  |
| Birth Marriage Residence Death Any  |                          |                      |               | death event will return only records with death                                                              |                                    |               |                      |  |  |
| Pirthplaco Dirth Yoar (Bango)       |                          |                      |               | information on them (like a death certificate).                                                              |                                    |               |                      |  |  |
| Dirapidee                           | Dirar re                 |                      |               | certain location, use the Restrict records by                                                                |                                    |               |                      |  |  |
|                                     | From                     | 10                   |               | fields, or                                                                                                   | you may leave these fi             | ields blank.  |                      |  |  |
| Search with a relation              | nship:                   |                      |               |                                                                                                    |                                    |               |                      |  |  |
| Spouse Parents Ot                   | her Person               |                      |               |                                                                                                    |                                    |               |                      |  |  |
| Restrict records by:                |                          |                      |               |                                                                                                    |                                    |               | ~                    |  |  |
| 12 x                                |                          |                      |               |                                                                                                    |                                    |               | 🔍 100% 🔻             |  |  |
| 📀 🔉 🚞                               |                          | W                    |               |                                                                                                    |                                    | - 🛍           | 9:02 AM<br>1/12/2015 |  |  |

You can then enter names, dates, and places for broad searches. The first is birthplace and date range. You can add fields by clicking on Marriage, Residence, Death, or Any. These broad searches will only pull from records that have been indexed (that have field-searchable capabilities).

To search by a specific location, such as a state, and to see what records are available on the site, both indexed and "image-only" records, click on the map of United States.

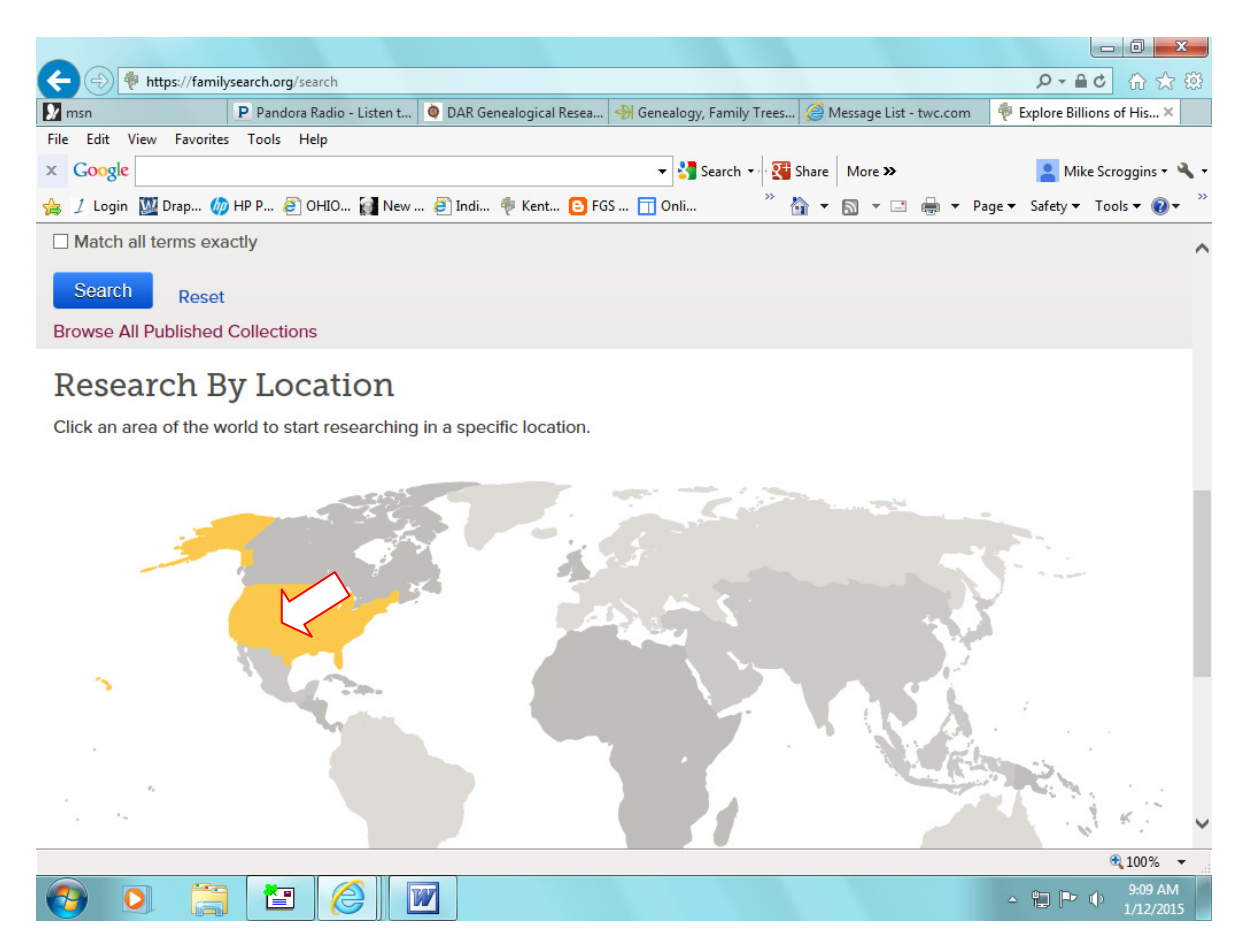

Scroll up or down to choose a state.

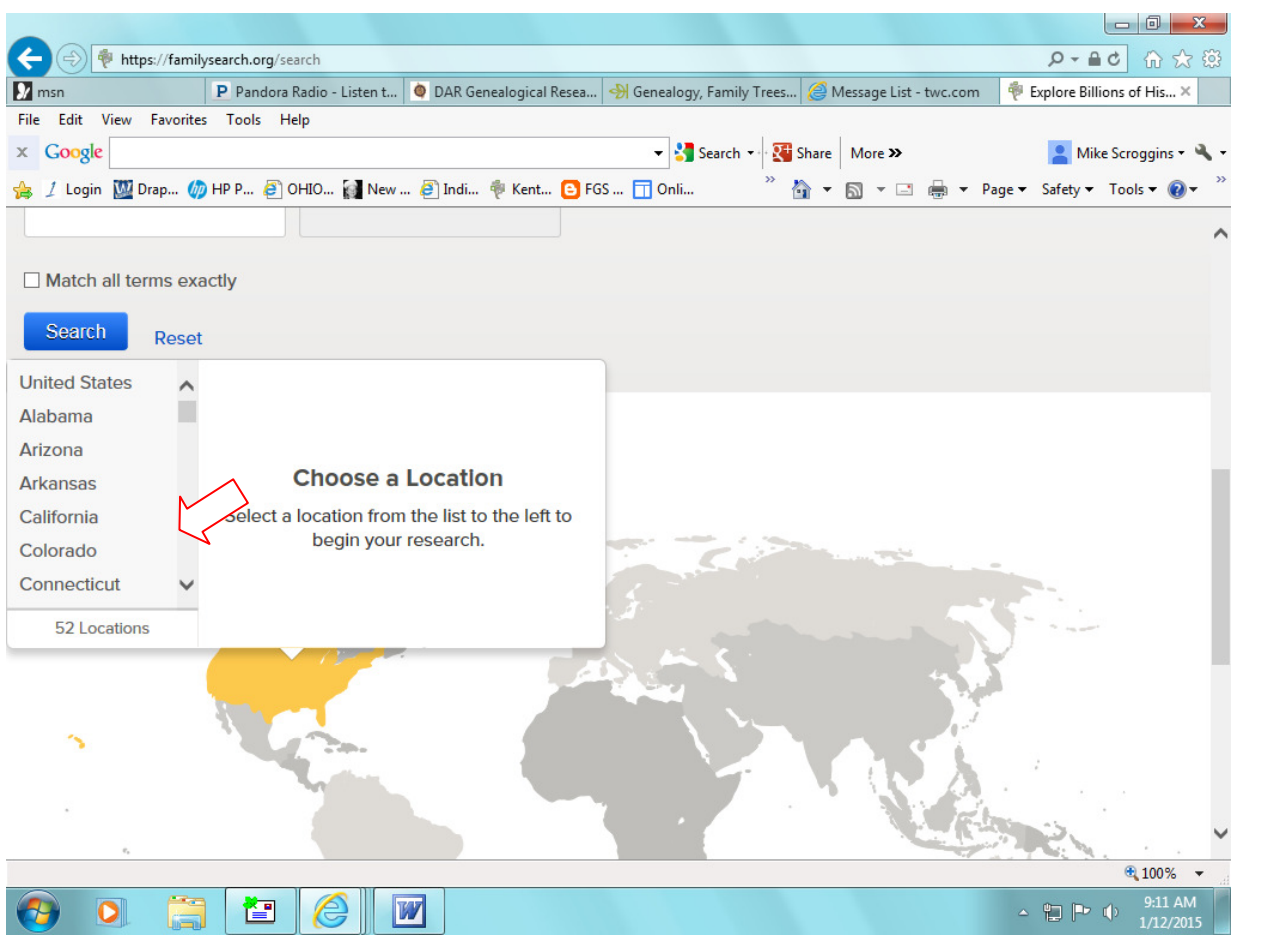

Click on the state you're interested in finding records from, and then click "start researching in \_\_\_\_."

| < 🔿 🏘 https://famil     | ilysearch.org/search                                                                                                    |                                                         | 요→ ≞ ዸ 습 ☆ 墢                  |
|-------------------------|----------------------------------------------------------------------------------------------------|---------------------------------------------------------|-------------------------------|
| 🐓 msn                   | P Pandora Radio - Listen t 🧕 DAR Genealogical R                                                                                                    | esea 🔿 Genealogy, Family Trees 🧭 Message List - twc.com | 🌵 Explore Billions of His 🗙   |
| File Edit View Favorite | es Tools Help                                                                                                    |                                                         |                               |
| × Google                |                                                                                                    | 👻 🚼 Search 🔹 🔀 Share 🛛 More 🍽                           | 🞴 Mike Scroggins 🕶 🔧 👻        |
| 👍 🤰 Login 🔟 Drap 💋      | 🔊 HP P 🧃 OHIO 🙀 New 🚑 Indi 🌵 Kent                                                                                                    | 🕒 FGS 🔲 Onli 🤍 🎽 🕶 🔝 👻 🖃 🖝 F                            | 'age 🕶 Safety 🕶 Tools 🕶 🔞 🕶 🎽 |
|                         |                                                                                                    |                                                         | ^                             |
| Match all terms ex      | actly                                                                                                    |                                                         |                               |
| Reset                   | t                                                                                                    |                                                         |                               |
| Idaho                   | Kentucky                                                                                                    |                                                         |                               |
| Illinois                | Collections Vears Covered                                                                                                    |                                                         |                               |
| Indiana                 | 77 1727 - 2014                                                                                                    |                                                         |                               |
| lowa                    |                                                                                                    | <u> </u>                                                |                               |
| Kansas                  | Indexed Records Record Images                                                                                                    |                                                         |                               |
| Kentucky                | 40,340,925                                                                                                    |                                                         |                               |
| Louisiana 🗸             | Start researching in Kentucky                                                                                                    |                                                         |                               |
| Maine<br>52 Locations   | can construct and the second second sec |                                                         |                               |
| S2 LOCADONS             |                                                                                                    |                                                         |                               |
|                         |                                                                                                    |                                                         | 2                             |
|                         |                                                                                                    |                                                         |                               |
| e,                      |                                                                                                    |                                                         | 100%                          |
|                         |                                                                                                    |                                                         | 9:16 AM                       |
|                         |                                                                                                    |                                                         | ▲ 🔁 🗭 Φ 1/12/2015             |

You will then see a screen such as this. From here, you can do a broad search for indexed records specific to that state.

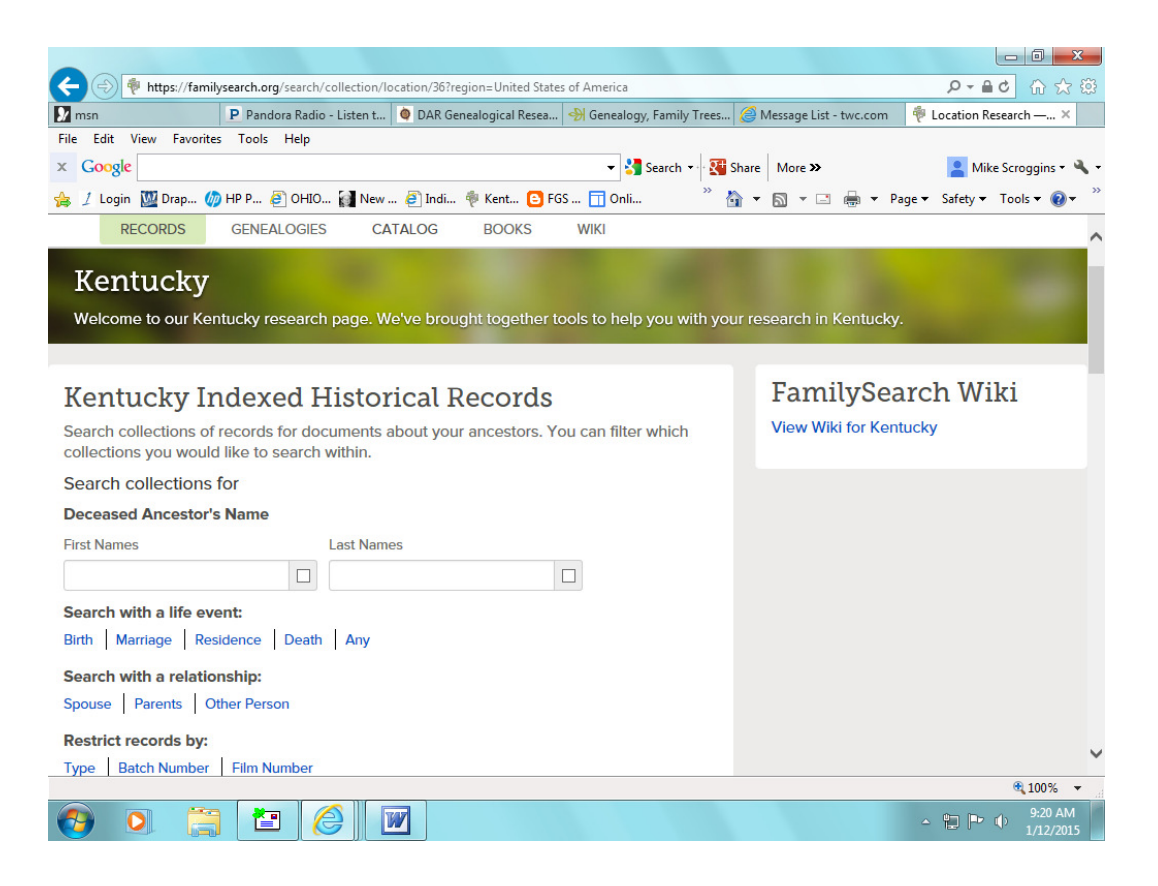

Or, scroll down to search a specific record collection within that state.

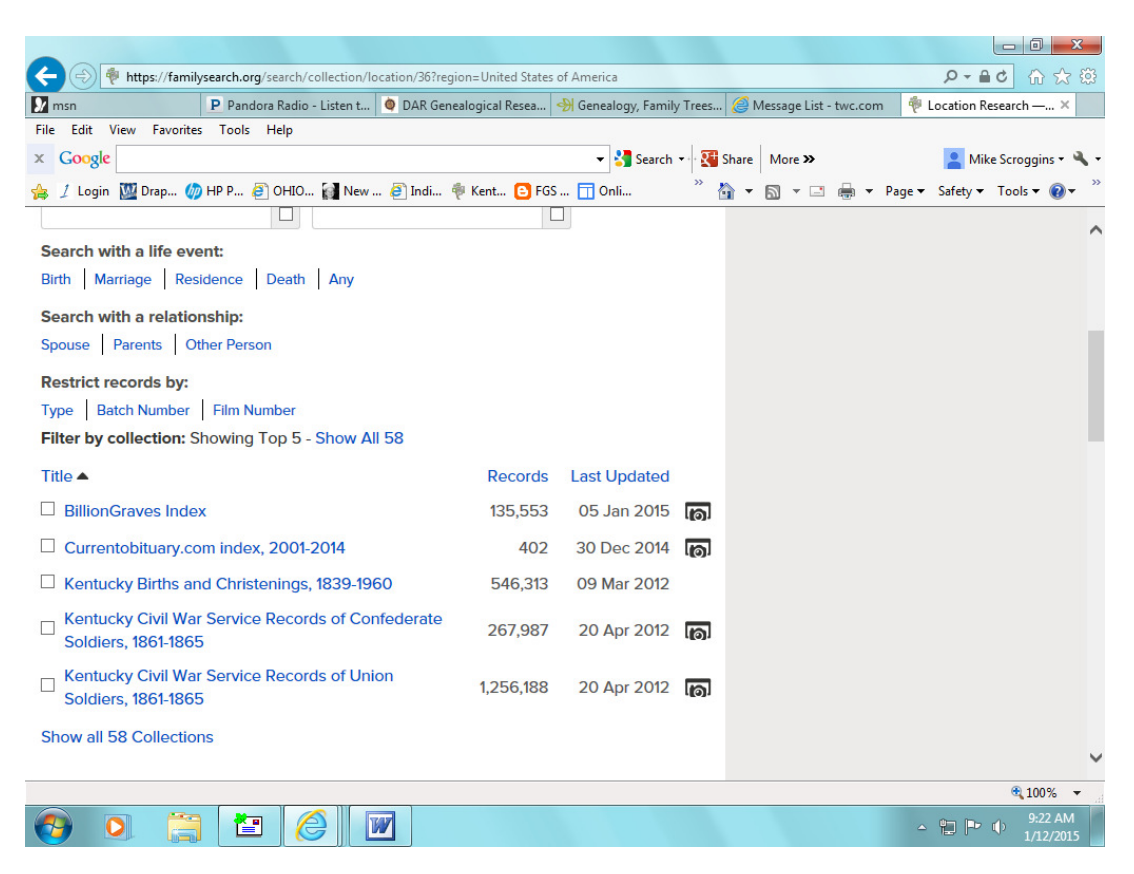

When you click on "Show all 58 Collections," you will see other records that are field-searchable. Note: in lists of records that appear, the ones with camera icons on the right contain actual document images. The ones without a camera icon are transcriptions of records; however, you can see the source of that record and, if needed, you can usually order it from the source (such as a county courthouse). Oftentimes it's helpful to print both the transcribed version of a record that *does* have a corresponding image to print, because some images might not contain a sufficient "heading" that identifies such data as the location or year (this is often the case with "registers" of varying types).

|                                             | ikanan kanan kanan kan di sa di sa di sa di sa di sa di sa di sa di sa di sa di sa di sa di sa di sa di sa di s | anting (262-spins - United )                       | Chattan                   | 6 Autoria                                     |                    |                         |        |                                         |
|---------------------------------------------|----------------------------------------------------------------------------------------------------|----------------------------------------------------|---------------------------|-----------------------------------------------|--------------------|-------------------------|--------|-----------------------------------------|
| msn                                         | P Pandora Radio - Listen t                                                                                      | DAR Genealogical Res                               | ea 4                      | Genealogy, Family                             | Trees              | Arrow Message List - tv | vc.com | Location Research — ×                   |
| File Edit View Favorit                      | es Tools Help                                                                                                   |                                                    |                           |                                               |                    |                         |        |                                         |
| × Google                                    |                                                                                                    |                                                    |                           | 👻 🚼 Search                                    | • • • <b>2</b> † 9 | Share More »            |        | 🞴 Mike Scroggins 🕶 🔧 🕶                  |
| 👍 🤰 Login 💹 Drap 🌾                          | 🎾 HP P 🧧 OHIO 🙀 New                                                                                             | 🥭 Indi 🌵 Kent 🚺                                    | FGS                       | . <u> </u>                                    | " į                | <b>•</b> • 🗈 •          | 🚽 🕶 Pa | ge 🕶 Safety 🕶 Tools 🕶 🔞 🕶 🎽             |
| Kentucky I                                  | mage Only Hi                                                                                                    | storical Red                                       | cord                      | ls                                            |                    |                         |        | ~                                       |
| Can <sup>4</sup><br>colle<br>brow           | t find records for your and<br>ctions that haven't been<br>vsing the images.                                    | cestors when you se<br>indexed yet. Select a<br>*= | arch?<br>a colle<br>Recen | Try our<br>oction to start<br>tly added or up | dated              |                         |        |                                         |
| Census & Lists                              |                                                                                                    | Im                                                 | ages                      | Last Updated                                  | ł                  |                         |        |                                         |
| United States Enume<br>through the Sixteent | eration District Maps for t<br>h US Censuses, 1900-194                                                          | ne Twelfth 6                                       | 3,619                     | 20 Jun 2014                                   | 0                  |                         |        |                                         |
| Military                                    |                                                                                                    | Im                                                 | ages                      | Last Updated                                  | ł                  |                         |        |                                         |
| Kentucky Confedera                          | te Pension Applications,                                                                                        | 1912-1950 29                                       | 9,959                     | 09 Dec 2011                                   | 0                  |                         |        |                                         |
| United States Confe<br>Records, 1861-1865   | derate Navy and Marine                                                                                          | Service 2                                          | 1,529                     | 18 Jun 2014                                   | Ø                  |                         |        |                                         |
| United States Mexica<br>1846-1848           | an War Index and Service                                                                                        | Records, 21                                        | 1,909                     | 22 Jan 2013                                   | 0                  |                         |        |                                         |
| United States Record<br>1861-1865           | ds of Confederate Prison                                                                                        | ers of War,                                        | 51,108                    | 28 Feb 2013                                   | 0                  |                         |        |                                         |
| United States Revolu<br>Ledgers, 1818-1872  | utionary War Pension Pay                                                                                        | ment 8                                             | 3,955                     | 07 Feb 2013                                   | 0                  |                         |        |                                         |
| United States Revolu                        | utionary War Rolls, 1775-1                                                                                      | 783 93                                             | 3,048                     | 25 Feb 2013                                   | 0                  |                         |        | U                                       |
| Lisitad States Devel                        | itianan War Virginia Dar                                                                                        | alan                                               |                           |                                               |                    |                         |        | @ 1000/                                 |
|                                             |                                                                                                    | 47                                                 |                           |                                               |                    |                         |        | 9:23 AM                                 |
| 🦁 💟 📙                                       |                                                                                                    |                                                    |                           |                                               |                    |                         |        | ▲ ↓ ↓ ↓ ↓ ↓ ↓ ↓ ↓ ↓ ↓ ↓ ↓ ↓ ↓ ↓ ↓ ↓ ↓ ↓ |

You will need to scroll down below "Show all 58 Collections" (don't click on that yet). You will see the "image-only" records available for that state. This is the section where you will usually find wills/probates/deeds, etc., typically toward the end of the list. Note: if you are searching for Kentucky wills/probates, you will see fields you can search by. This "field search" is only for a few counties, which are listed in the description. Instead, scroll below the fields provided and select "Browse through \_\_\_\_\_\_ images." Then, you will search by county.

One other helpful menu item to search is "Books." Go back up to the menu, click Books, and you will see a search field in which you can enter a person's name, the name of a book, a location, or virtually anything you are searching for. It will do a "fuzzy" search, so the name you type in, for instance, doesn't have to be spelled exactly.

| < 🛞 🍘 https://books.familysearch.org/primo_library/libweb/action/search.do?dscnt=1&afterTimeout=3B1A5AD0B807B12CB6F9789ABFFF68BD&dstm                                                                                                    | np=: 🔎 🗕 🖒         | 6 ☆ @                            |
|----------------------------------------------------------------------------------------------------|--------------------|----------------------------------|
| 📝 msn 🛛 P Pandora Internet Radio 🤧 Genealogy, Family Trees 🥖 Family History Books 🗴 🏈 Message List - twc.com 🌢                                                                                                    | DAR Genealogi      | cal Resea                        |
| File Edit View Favorites Tools Help                                                                                                    |                    |                                  |
| 🗴 Google 🔹 🖓 Search 👻 👯 Share 🛛 More ≫                                                                                                    | Aike Sc            | roggins • 🔌 •                    |
| 🖕 / Login 🔟 Drap 🥔 HP P 🗿 OHIO 👔 New 🗿 Indi 🍬 Kent 💿 FGS 🗍 Onli 🍐 👋 👘 👻 🗟 👻 Page 🕯                                                                                                    | ✓ Safety      ✓ To | ols 🕶 🔞 🕶 👋                      |
| FamilySearch Family Tree Formers Search Indexing                                                                                                    | Volunteer          | <sup>Get Help</sup> ∧<br>Sign In |
| RECORDS GENEALOGIES CATALOG BOOKS WIKI                                                                                                    |                    |                                  |
| Family History Books<br>Family History Books is a collection of more than 150,000 digitized genealogy and family history publications from the<br>archives of some of the most important family history libraries in the world. The collection includes family histories, county<br>and local histories, genealogy magazines and how-to books, gazetteers, and medieval histories and pedigrees. The valuable                  |                    | 1                                |
| resources included in Family History Books come from the following partner institutions:<br>Allen Courty Public Library<br>Brigham Young University Harold B. Lee Library<br>Brigham Young University Idaho David O. McKay Library<br>Brigham Young University Hawaii Joseph F. Smith Library<br>Church History Library<br>Family History Library<br>Houston Public Library - Cleyton Library Center for Genealogical Research |                    |                                  |
| Mid-Continent Public Library - Midwest Genealogy Center                                                                                                    |                    | ~                                |
| https://books.familysearch.org/                                                                                                    |                    | € 100% ·                         |
| 🚳 🔍 🚔 🙋 🗹 🖉                                                                                                    | - 🗑 🏲 🔶            | 4:09 PM<br>1/14/2015             |

For *some* books, you will see a message telling you that you don't have "sufficient rights" to view the object. Those books can only be viewed at LDS Family History Centers. Remember, some e-books can also be found on Heritage Quest and Google Books, as well as a few other websites.

To search for a variety of LDS holdings, click "Catalog" in the menu. Most are held in Salt Lake City, but can usually be ordered and sent to your local LDS Library. I have had my local Family History Center order both microfiche and microfilm.

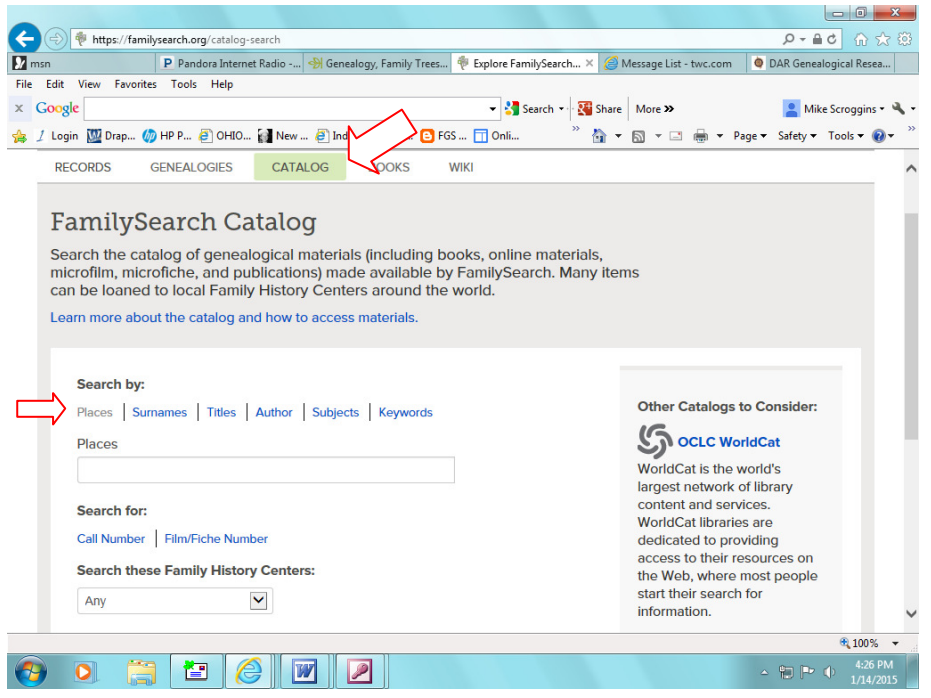

On the right end of the menu, you will see "Wiki." Familysearch.org states. "Get genealogical research advice, or learn where to find record collections." This will provide a variety of information, but usually you will not find searchable records there. You can search "subjects," much as you would on Wikipedia, such as county names, churches, town records, etc. Often, you can find additional *sources* for research on Wiki that you can pursue elsewhere.

| A M https://familiagarch.org/bu/gaarch                                                                                                    |                                                                                                    |
|----------------------------------------------------------------------------------------------------|----------------------------------------------------------------------------------------------------|
| P Pandora Internet Ra      DAR Genealogical R      Genealogy Fam                                                                                                    | ilv A Message List - twc S Explore Billions o X A New tab                                                                                                    |
| File Edit View Favorites Tools Help                                                                                                    | 1 m Charles and the second second sec |
| × Google                                                                                                    | 🔹 🛂 Search 🔹 💥 Share 🛛 More 🍽 📃 Mike Scroggins 🕶 🔧 🔹                                                                                                    |
| 👍 😳 SAR 🛞 They Ġ Stat 🍹 New 🕉 Miss 🛞 Deat 🚑 HAMI 🌄 Vita 🧵                                                                                                    | Login " 🏠 🔻 🖾 👻 🖃 🖶 🔻 Page 🕶 Safety 🕶 Tools 🕶 🔞 🕶 🦈                                                                                                    |
|                                                                                                    | Volunteer Get Help                                                                                                    |
| FamilySearch Family Tree Memorie                                                                                                    | s Ch Indexing Sign In Free Accoun                                                                                                    |
| RECORDS GENEALOGIES CATALOG BOOKS WIKI                                                                                                    | $\checkmark$                                                                                                    |
| Search Historical Records Search for a deceased ancestor in historical records to uncover vital inform Deceased Ancestor's Name First Names Last Names Search with a life event: Birth Marriage Residence Death Any Birthplace First To To | <ul> <li>ation from their life.</li> <li>Search Tips <ol> <li>Use broad searches with few details in the beginning; add filters and refine to narrow your results.</li> <li>Use life events that you believe might be on the record you're looking for. For example, adding a death event will return only records with death information on them (like a death certificate).</li> <li>If you want a specific type of record from a</li> </ol></li></ul>                                                                                                    |
| Search with a relationship:                                                                                                    | certain location, use the Restrict records by fields, or you may leave these fields blank.                                                                                                    |
| Spouse Parents Other Person                                                                                                    |                                                                                                    |
| Postrict records by                                                                                                    | ~                                                                                                    |
| Result records by.                                                                                                    | € 100% -                                                                                                    |
| 🚳 O. 🚞 🖆 🎯 🗹 🕅                                                                                                    | - 😭 🍽 🕕 3:39 PM<br>3/24/2015                                                                                                    |

You will also see a menu item "Genealogies." These are searchable, user-entered genealogies or family trees. You can post your family tree on it and even link documents to it. Remember, like family trees posted on Ancestry and other websites, these user-entered family trees are not acceptable for proof of lineage for lineage societies. However, if someone has actual documentation posted that you can print, that would likely be acceptable documentation.

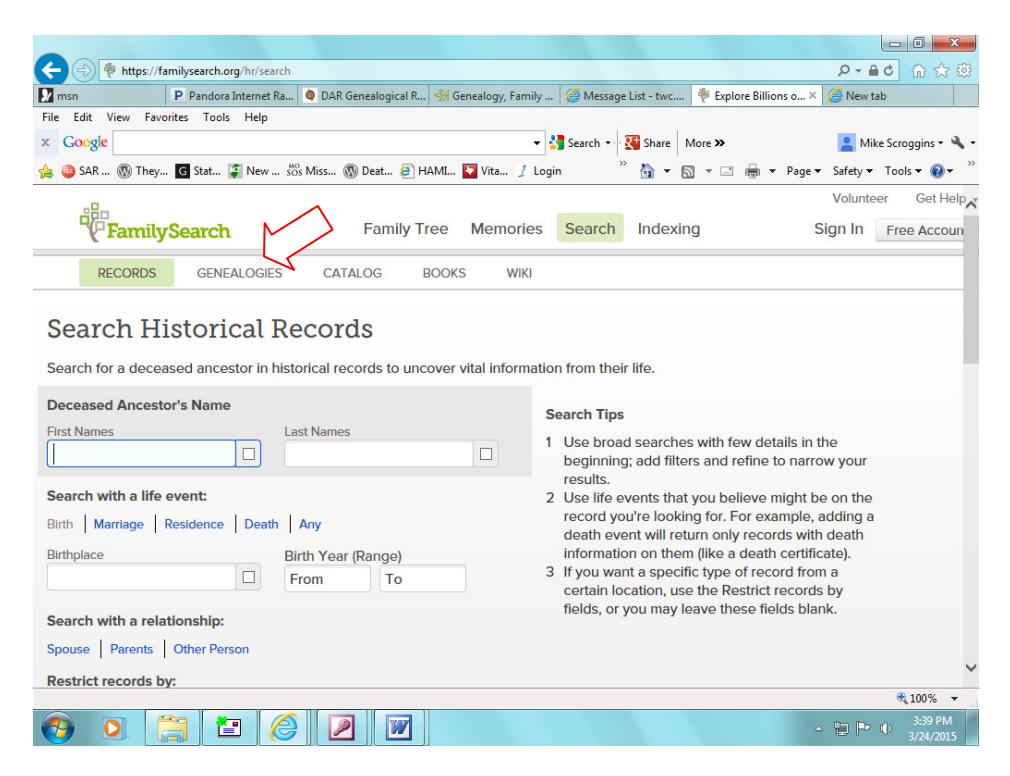